## Welcome to Upper Darby School District's Home Access Center!

Home Access Center is your portal to your student's education. Check and update contact information... See real time attendance and grades... check homeroom assignments and class schedules... all you need to do is log in to get started!

## Visit www.upperdarbysd.org and select the Quicklinks for Parents:

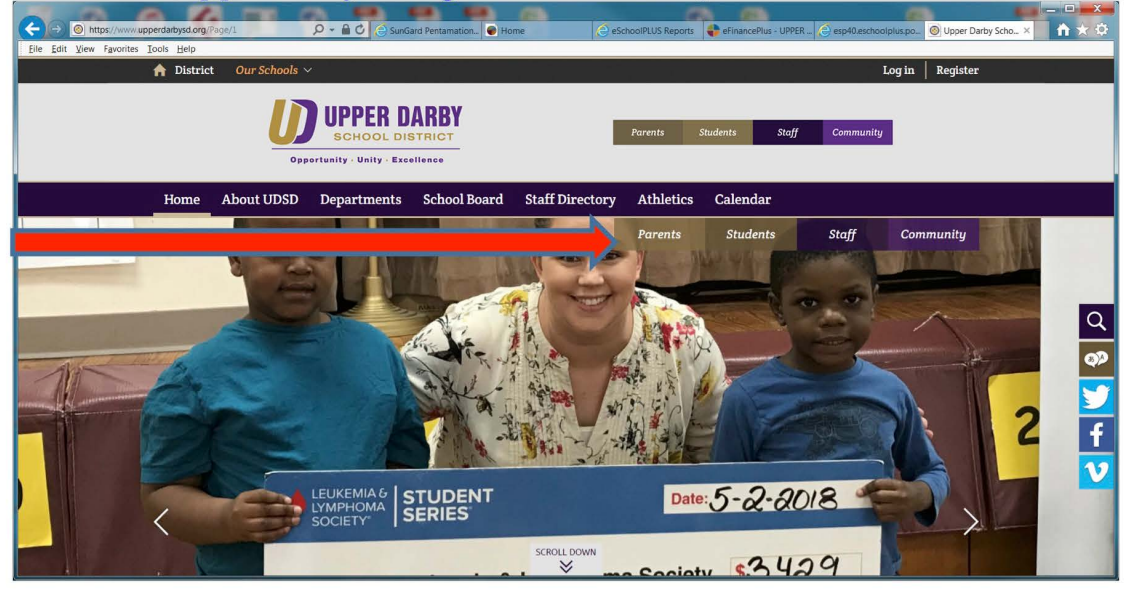

## Select the Home Access Icon:

|                             | erdarbysd.org/ | 1 100 1               | P - A C SunGard Pentamation      | Home Cescho            | olPLUS Reports      | PER 🙆 esp40.eschoolplus.po 🛞 Uppe | r Darby Scho × 🏠 🛧 🗘 |
|-----------------------------|----------------|-----------------------|----------------------------------|------------------------|---------------------|-----------------------------------|----------------------|
| Eile Edit View Favorites Id | Distric        | Our Schools           | 1                                |                        |                     | Log in Regis                      | ter                  |
|                             |                | ļ                     | Opportunity - Unity - Excellence | Pare                   | ents Students Stoff | Community                         |                      |
|                             | Home           | About UDSD            | Departments School Bo            | oard Staff Directory   | Athletics Calendar  |                                   |                      |
| RB                          |                |                       |                                  |                        |                     | Parents                           |                      |
|                             | ,              | Home Access<br>Center | Schoology                        | <b>Fer</b><br>Naviance | Board Docs          | <b>Volunteering</b>               |                      |
|                             | <              | ۴١                    | .\$                              |                        | 1                   |                                   |                      |

| Click Acce                    | pt to the di           | sclaimer t                                                                                                 | hat you ai                                                                                                    | re leaving                                           | the UDSD                     | website:                 |
|-------------------------------|------------------------|----------------------------------------------------------------------------------------------------|----------------------------------------------------------------------------------------------------|------------------------------------------------------|------------------------------|--------------------------|
| ← →                           | bysd.org/Page/1 O -    | SunGard Pentamation                                                                                        | Home eSchoo                                                                                                    | oIPLUS Reports 😽 eFinancePlus - UP                   | PER 👌 esp40.eschoolplus.po 🎯 | Upper Darby Scho × 🚹 🖈 🗘 |
| Ene East Xiew Favorites Tools | District Our Schools ~ |                                                                                                    |                                                                                                    |                                                      | Log in R                     | tegister                 |
|                               | <b>D</b><br>Oppo       | UPPER DARBY<br>SCHOOL DISTRICT                                                                             | Pare                                                                                                    | sts Students Staff                                   | Community                    |                          |
| Н                             | ome About UDSD De      | partments School Boa                                                                                       | rd Staff Directory                                                                                               | Athletics Calendar                                   |                              |                          |
|                               |                        | Attention                                                                                                  |                                                                                                    | 0                                                    |                              |                          |
|                               |                        | By clicking on an extern<br>District website. The in<br>information. The distri-<br>contained within other | nal link, you will leave the Up<br>tent of this resource is to pro<br>ct does not support or disavo<br>websites. | per Darby School<br>vide additional<br>w information | Parents                      | X                        |
|                               | A                      | Accept                                                                                                    |                                                                                                    | Cancel                                               | 10                           |                          |
|                               | Home Access<br>Center  | Schoology                                                                                                  |                                                                                                    | Board Docs                                           | Volunteering                 |                          |
|                               | ΨĮ                     | 5                                                                                                    |                                                                                                    | 1                                                    | I CÊ                         | ~                        |

First time users must enter their district-generated log in information to enter the Home Access Center website:

| Edit View Favorites Iools Help |                                                                                                    |  |
|--------------------------------|----------------------------------------------------------------------------------------------------|--|
| Home Access Center             |                                                                                                    |  |
|                                | Hogin Head in their passwords are Case Sensitive This from Access Center website is used by multiple and other information. If the website cannot determine your school district, a addrest extension the information of the school district, a addrest extension the school district (I you separate the measurement your school district (I you separate the measurement your school district (I you separate any measurement you school district, I you separate the measurement you school district (I you separate the measurement you school district (I you separate any measurement you school district (I you separate any measurement you school district (                                                                                                    |  |
|                                | Ascentific Execution Constrained Execution Constrained Executioned Executioned Executioned Executioned Ex |  |

If you do not know your username and/or password for Home Access Center (HAC), you can do one of the following:

- 1. Click on Forgot my User Name or Password this will generate an email to the district and someone will provide you with your log in information, usually within 24 hours.
- 2. Send an email directly to <u>parentportal@upperdarbysd.org</u> requesting your log in credentials. Include your student's name or ID number, school, and grade.
- 3. Call your child's school and ask the main office to retrieve your log in credentials for you from our student information system (Eschool).

Once logged in, parents can change the password to something easier to remember by clicking on their name and selecting **My Account** from the drop down menu and entering new a new password:

| A REAL PROPERTY AND A REAL PROPERTY AND A                         |                                               |                                                |                                     | - • • • × • |
|-------------------------------------------------------------------|-----------------------------------------------|------------------------------------------------|-------------------------------------|-------------|
| https://hac40.eschoolplus.powerschool.com/HAC                     | 4_001/A 🔎 + 🔒 🖒 🤮 SunGard Pentamation 🗑 Conta | ct 🥥 eSchoolPLUS Reports 🗳 eFinancePlus - UPPE | R 💿 Upper Darby School 🕢 My Account | × 🗎 🖈 🌣     |
| Edit View Favorites Tools Help                                    |                                               |                                                |                                     |             |
|                                                                   |                                               |                                                |                                     | t Logoff    |
| Danala                                                            |                                               |                                                | My Account                          |             |
| rojaco                                                            |                                               |                                                |                                     |             |
|                                                                   |                                               |                                                |                                     | - <b></b>   |
|                                                                   | · · · · · ·                                   |                                                |                                     |             |
|                                                                   | 11 世                                          |                                                |                                     |             |
|                                                                   | Home Attendance Cla                           | sses Grades Student Support Registration       |                                     |             |
|                                                                   |                                               |                                                |                                     |             |
|                                                                   |                                               |                                                |                                     | ~           |
| My Account                                                        |                                               | 7                                              |                                     |             |
| lame:                                                             |                                               |                                                |                                     |             |
| Address:                                                          |                                               |                                                |                                     |             |
| .ogged in as:<br>Email Address:                                   |                                               |                                                |                                     |             |
| ast Login:                                                        |                                               |                                                |                                     |             |
| Change Password                                                   |                                               |                                                |                                     |             |
|                                                                   |                                               |                                                |                                     |             |
| Old Password:"                                                    |                                               | _                                              |                                     |             |
| New Password:*                                                    |                                               |                                                |                                     |             |
| Confirm New Password:*                                            |                                               | -                                              |                                     |             |
| Change Password                                                   |                                               |                                                |                                     |             |
| Challenge Questions                                               |                                               |                                                |                                     |             |
| Compose 1 challenge questions and provide appropriat              | e answers                                     |                                                |                                     |             |
| Questions                                                         |                                               | Answers                                        |                                     | ~           |
| Homa Annass Cantas                                                |                                               |                                                |                                     |             |
| <pre>//nac40.eschoolplus.powerschool.com/HAC4_001/Account/L</pre> | © 1990 - 2018 SunGard F                       | Public Sector Inc. All Rights Reserved         |                                     |             |

Once logged in, you will see your student's information on the Registration tab. You may edit the information by clicking on the **Edit** button:

| 💿 💽 https://esp40hacsurgardd.2saas.com/HAC4_001/Regists 🔎 + 🗎 🖒 🌑 Demographic 🛛 × |                                       |
|-----------------------------------------------------------------------------------|---------------------------------------|
| Rejails                                                                           |                                       |
| Home REI                                                                          | Crades Student Support Registration   |
| Demographic Update Registration                                                   | U3.00 Fill   DISTOP & FAUNUS          |
| Contacts                                                                          | (EA)                                  |
| You will see student info here                                                    | You will see student information here |
| You will see guardian info here                                                   |                                       |
| FERPA                                                                             | (Edg.)                                |
| Student ID/Name Student Address Student Phone Student Photo                       |                                       |
| Home Access Center © 1990 - 2017 SunGard Public Sec                               | ctor Inc. All Rights Reserved.        |

In addition to seeing demographic information, you can see your child's attendance (elementary and secondary), classes (elementary and secondary), and grades (secondary) by selecting the appropriate tabs on the top tool bar.

Contact information that may be changed includes phone numbers and email addresses. *Home Addresses must be changed through our Central Registration office and cannot be updated by parents in HAC.* After making any changes, you must click SAVE on the top right corner of the screen:

| Update Selec          | ct Contact Information                |                | (Save)         |  |  |  |
|-----------------------|---------------------------------------|----------------|----------------|--|--|--|
| Contact the office in | case there is other information to be | updated.       |                |  |  |  |
| tudent: Studer        | nt: Student Name                      |                |                |  |  |  |
| Туре                  | Phone Number                          | Ext.           | Listing Status |  |  |  |
| Cell:                 |                                       | X              | Listed V       |  |  |  |
| Emergency:            |                                       | X              | Listed V       |  |  |  |
| Home:                 | Home Phone #                          | X              | Listed V       |  |  |  |
| Mobile:               |                                       | x              | Listed V       |  |  |  |
| Pager:                |                                       | X              | Listed V       |  |  |  |
| Work 1:               |                                       | X              | Listed V       |  |  |  |
| Work 2:               |                                       | x              | Listed V       |  |  |  |
| Guardian: I Guar      | rdian Name                            | Guardian Email |                |  |  |  |
| Туре                  | Phone Number                          | Ext.           | Listing Status |  |  |  |
| Cell:                 | Additional                            | X              | Listed V       |  |  |  |
| Emergency:            | Phone                                 | X              | Listed V       |  |  |  |
| Home:                 | numbers will                          | x              | Listed V       |  |  |  |
| Mobile:               | areas                                 | x              | Listed V       |  |  |  |
| Pager:                |                                       | X              | Listed V       |  |  |  |
| Work 1:               |                                       | x              | Listed V       |  |  |  |
| Work 2:               |                                       | X              | Listed V       |  |  |  |

## When finished, click the **Log Off** icon to exit Home Access Center:

| ( → https://esp40hac.sungardk12saas.com/HAC4_001/Registr P + AC ● Demographic × |                                    |  |
|---------------------------------------------------------------------------------|------------------------------------|--|
| Eile Edit View Favorites Iools Help                                             |                                    |  |
| Retals                                                                          |                                    |  |
| Hume Fill Classes                                                               | Crades Student Support Regionation |  |
| Demographic Update Registration                                                 |                                    |  |
|                                                                                 |                                    |  |
|                                                                                 |                                    |  |
|                                                                                 |                                    |  |
|                                                                                 |                                    |  |
|                                                                                 |                                    |  |
|                                                                                 |                                    |  |
|                                                                                 |                                    |  |
|                                                                                 |                                    |  |
| © 1990 - 2017 SunGard Public Sector                                             | or Inc. All Rights Reserved.       |  |